# 第1次試験の受験方法

水戸市公園協会事務職員採用試験の第1次試験は、テストセンター方式により実施します。

テストセンター方式とは、パソコンを使用して受検する方式で、全国に設置されている試験会場におい て受検する方法「リアル会場形式」又は自宅等からパソコンを使用して受検する「オンライン会場形式」 のいずれかを選択することができます。

| リアル会場形式   | 全国各地に開設されている試験会場に行き,会場のパソコンを用いて受検する |
|-----------|-------------------------------------|
|           | 形式                                  |
| オンライン会場形式 | 自宅等のパソコンから、オンライン上で監督を受けながら受検する形式    |
|           | ※カメラ機能があるパソコンが必要です。                 |
|           | ※スマートフォン、タブレットは使用できません。             |
|           | ※実施場所及び服装等に一部制約があります。               |

テストセンター方式の予約から受検までの流れは、以下のとおりです。 この流れに沿って、次のページから、各の段階に必要となる手順等の説明をしていきます。

# 【予約から受検完了までの流れ】

| 受験申込者                   |     | 水戸市公園協会               |
|-------------------------|-----|-----------------------|
|                         | _   |                       |
| 「SPI 受検依頼メール」の受領        |     | 「SPI 受検依頼メール」の送信      |
| テストセンターの予約専用サイトの URL 及び |     | 10月30日から11月1日の期間を目安に送 |
| サイトログインに必要な情報が記載されたメ    |     | 信します。期日を過ぎても届かない場合は、  |
| ールが,水戸市公園協会職員採用試験申込書    |     | 迷惑メールフォルダに振り分けされていない  |
| に記載されたメールアドレス宛に届きます。    |     | か確認の上、水戸市公園協会までお問い合わ  |
|                         |     | せください。                |
| 【事前準備】/会場予約・性格検査の受検     |     |                       |
| ①予約専用サイトへのログイン          |     |                       |
| ②受検日程・会場の仮予約            | ] ( | 、※過去1年以内にテストセンター(オンライ |
| ※「前回の結果の送信」について         |     | ン会場を含む。) で受検したことがある場合 |
| ③性格検査受検 → 本予約完了         |     | は,予約時に前回結果を送信することもでき  |
| ◆リアル会場を予約 → 受検票の印刷      |     | ます。詳しくは3ページをご覧ください。   |
| 【事前準備】/基礎能力検査の受検        | ]   |                       |
| ④基礎能力検査受検(自身が予約した会場     | ]   |                       |
| (オンライン会場を含む。)で受検)       |     |                       |
| 第1次試験受験完了               | ]   |                       |

- 1 -

## 【事前準備】/会場予約・性格検査の受検

テストセンターの予約手続き及び性格検査はセットで行います。インターネットに接続できるパソコン又はスマートフォンを準備し、予約手続きに進んでください。なお、タブレット(iPad, Android)は使用することができません。

古い OS だと不具合が生じる場合がありますので、事前にアップデートを行い、OS を最新の状態にして おくことをおすすめします。

パソコンの推奨環境 ※令和6年9月時点

| 0S        | 日本語版 Windows 10                 |  |  |
|-----------|---------------------------------|--|--|
|           | 日本語版 Windows 11                 |  |  |
|           | 日本語版 MacOS 10.13 以降             |  |  |
| ブラウザ      | Google Chrome                   |  |  |
|           | Microsoft Edge                  |  |  |
|           | Safari 7.0以上                    |  |  |
| CPU       | 1GHz 以上                         |  |  |
| メモリ (RAM) | 1GB以上(32bitOS) / 2GB以上(64bitOS) |  |  |

▶ スマートフォンの推奨環境 ※令和6年9月時点

| 0\$  | iPhone iOS 15.0以降               |
|------|---------------------------------|
|      | Android Android 10以降            |
| ブラウザ | iPhone Safari                   |
|      | Android 標準のブラウザ / Google Chrome |

①予約専用サイトへのログイン

10月30日から11月1日を目安に、職員採用試験申込書に記載されたメールアドレス宛に、「受検依頼 メール」を送信します。

記載されているテストセンター予約専用サイトの URL にアクセスし、メールに記載されている「企業 別受検 ID」及び職員採用試験申込書に記載されたメールアドレスでログインをしてください。

● はじめてテストセンターを利用する場合

自分専用の「テストセンターID」の取得が必要です。企業別受検 ID とメールアドレスを入力してロ グインした後、画面の指示に沿って「テストセンターID」を取得してください。

※テストセンターIDは、企業別受検 IDとは異なる、個人専用のものです。今後 SPI のテストセンター 受検を申し込む際に毎回必要になりますので、忘れないようにメモをとってください。 希望の日程・会場を選択します。また、予約画面に前回結果送信の案内が表示されている場合は、そち らを選択していただくことも可能です。期限内に受検ができるよう、早めに仮予約を行って下さい。

#### ● 注意事項

日程・会場を予約した時点では、まだ「仮予約」の状態です。この後、性格検査受検が完了して初め て予約が確定する仕組みですので、速やかに性格検査を受検していただくようお願いします。

● 前回結果を送信する場合

過去1年以内にテストセンター(オンライン会場での受験を含む。)で受検したことがある場合は、 予約画面に前回結果送信の案内が表示されます。そちらから画面の案内に従い最後まで操作すると、最 新の受検結果がすぐに送信されます。

また、検査ごとに、前回結果送信をするか新たに受検するかを選択することも可能です。前回結果を 送信した後に取り消すことはできませんので、ご注意ください。

● 「オンライン会場形式」で基礎能力検査を受検する場合

監督者から,実施場所の環境等に不備があると判断された場合,当日の受検が不可となる場合があり ます。その場合は,別日程で再度予約が必要となりますが,試験実施期間の最終日に受検不可となった 場合,別日程での受検はできませんので,最終日の受検は避けるなど,日程に余裕をもって予約して ください。

#### ③性格検査受検

仮予約を済ませたら、手続きに使用したパソコンやスマートフォンを用いて、そのまま性格検査を受検 してください。性格検査を終えると、テストセンターの日程・会場の仮予約が確定し、予約確定となりま す。

≪注意≫

仮予約手続きを行った日の27時(翌日午前3時)までに性格検査を受検しなかった場合,仮予約がキャンセルされてしまいますのでご注意ください。

- 基礎能力検査を「リアル会場形式」で受検する方は
  性格検査受検終了後、「受検票」が画面に表示されますので、忘れずに印刷してください。
  「受検票」は、試験当日、受付時に提示していただきます。
- 「受検票」が印刷できない場合

以下の必要事項を A4 用紙にメモしたものを受付時に提示してください。

| ・テストセンターID | ・カナ氏名 | ・検査名 | ・会場 | ・日程 | ・ターム |  |
|------------|-------|------|-----|-----|------|--|
|------------|-------|------|-----|-----|------|--|

## 【事前準備】/基礎能力検査の受検

受検する会場形式によって、当日に必要なものが異なります。選択する会場によっては、受検完了まで に時間がかかる場合がありますので、事前準備をしっかりと行ったうえで臨んでください。

#### リアル会場形式

- 運転免許証や学生証などの顔写真付き本人確認書類
- 性格検査終了後、画面に表示された「受検票」を印刷したもの
  ※水戸市公園協会の「職員採用試験受験票」とは異なりますのでご注意ください。

### オンライン会場形式

- 運転免許証や学生証などの顔写真付き本人確認書類
- ・ 筆記用具(シャープペンシル又は鉛筆。ボールペンは不可。)
- ・ メモ用紙(A4 サイズの白紙。枚数は最大2枚まで)
- ・ インターネット環境(無線(Wi-Fi)ではなく、可能であれば有線 LAN での接続推奨)
- 推奨環境を満たす、WEBカメラ付きのパソコン
  ※基礎能力検査においては、スマートフォン及びタブレットを使用することはできません。
  ※カメラは自身を正面から映す角度に設置されている必要があります。
  ※SPIのホームページより、パソコン推奨環境を必ず確認してください。

◎パソコンの推奨環境について、こちらから確認をお願いします。
 (SPI ホームページ)
 【URL】https://www.spi.recruit.co.jp/testcenter/about.html

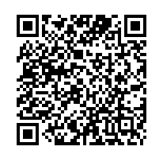

検査実施に適した場所/環境

監督者との画面接続後,実施場所全体をカメラで映していただき,実施場所が検査に適しているかの 確認が行われます。あらかじめ,静かで集中できる場所を用意してください。

検査にふさわしくないと判断された場合、席やカメラ位置などの変更指示があります。

※当日の服装や場所の環境等について、以下のホームページから事前にチェック項目を確認すること ができます。当日受検不可にならないよう、必ず以下のホームページから確認と準備をお願いしま す。

| ◎オンライン会場受検のご案内                                    |                |
|---------------------------------------------------|----------------|
| (専用ホームページ)                                        |                |
| [URL] https://online-proctor.com/tc_introduction/ | <u>in taka</u> |

#### ④基礎能力検査受検

## リアル会場形式

・ 受付

受検票及び顔写真付き本人確認書類で受付を行います。

荷物を預ける
 割り当てられたロッカーに、全ての荷物を入れて施錠します。

※筆記用具は、会場側から貸与され、持ち込むことはできません。

・ 検査室へ入室

準備ができたら検査室へ入室し、指定された自分の座席に着席します。

・ 受検

会場のスタッフ及びパソコン画面上の指示に従い, 受検を開始してください。 受検が終了したら退室し, 荷物を取り出して帰宅します。

オンライン会場形式

- マイページへログイン
  事前準備を済ませたら、テストセンターマイページにログインし、受検画面を開いてください。
- 環境確認
  再度、パソコンの動作環境を確認してください。
- 監督者と接続

「試験開始をリクエストする」ボタンを押して監督者と接続してください。この時点から、監督者に WEB カメラを通じた映像が共有されます。画面共有の設定画面が立ち上がったら、「画面全体」を選択 して「共有」を押してください。

・ 受付

WEB カメラを通じて, 監督者が受付を行います。

本人確認のほか,受検エリア,着用物及び受検環境,受検に不必要なプログラムやアプリの起動がさ れていないかの確認が行われます。

・ 受検

監督者の指示に従い、受検を開始してください。受検中は監督者とカメラの接続及び画面共有を行っ ていただきます。終了するまで、離席及び退席はできません。

・ 終了受付

受検が終了したら、監督者と終了受付を行います。検査画面を閉じずにお待ちください。

# ※終了受付をしないで監督者との接続を終了してしまった場合,受検結果が無効になる場合がありま す。必ず監督者の指示のもと,完了させるようお願いします。

よくある質問・お問い合わせについて

途中で紹介したページ以外にも、事前に SPI の「テストセンター情報」ページにて「受検の流れ」や「よくある質問」を確認しておきましょう。

不明な点がある場合は、受検者向けのテストセンターヘルプデスクへお問い合わせください。

 ◎テストセンターヘルプデスク TEL:0570-081818
 ※営業時間は,年末年始を除く9:00~18:00です。
 ※土日祝日を問わず,毎日受付しています。
 ※パソコンの操作ができる状態で電話をおかけください。

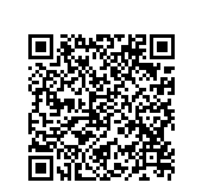